# EHC

# ИНСТРУКЦИЯ ПО ЭКСПЛУАТАЦИИ

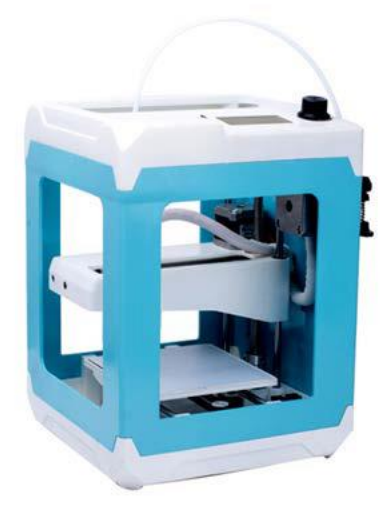

3Д принтер

модель DP-100

Машина для экструзионнокапельного литья изделий из пластмасс

# Общая информация

Машина для экструзионно-капельного литья изделий из пластмасс DP-100 - портативный, простой и бюджетный 3D-принтер с открытой конструкцией. Отлично подойдет новичкам в области 3D-печати, а также для детей и подростков дома. На этом принтере легко можно распечатать небольшие игрушки, аксессуары, макеть, и прочее.

### Комплектация

- принтер
- съемная рабочая поверхность печатного стола
- адаптер питания
- SD карта с адаптером для USB порта
- катушка с пластиком
- держатель катушки с пластиком
- транспортировочная трубка для подачи пластика
- инструкция

# Возможности

- Технология печати: послойное наплавление пластика FDM (Fused Deposition Modeling)
- Область печати: 100 x 100 x 125 мм
- Материал печати: PLA
- Рекомендуемое программное обеспечение: Repetier-Host

# Описание органов управления

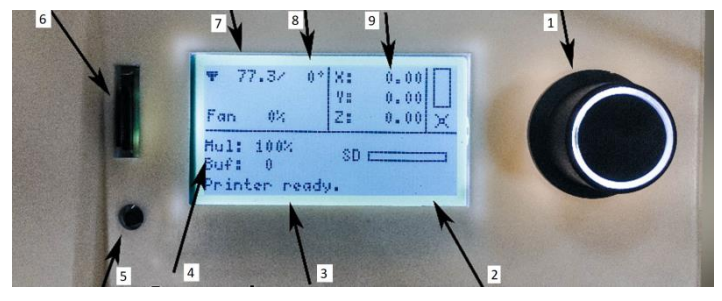

| 1 | Ручка управления                       |
|---|----------------------------------------|
| 2 | Память буфера и время                  |
| 3 | Состояние принтера                     |
| 4 | Скорость печати                        |
| 5 | Кнопка перезагрузки                    |
| 6 | Гнездо для установки micro SD(TF)-карт |
| 7 | Температура экструдера текущая         |
| 8 | Температура экструдера рабочая         |
| 9 | Координаты экструдера текущие          |

### Подготовка 3D принтера к печати

Проверьте корпус принтера на наличие внешних повреждений.

Снимите защитные фиксаторы.

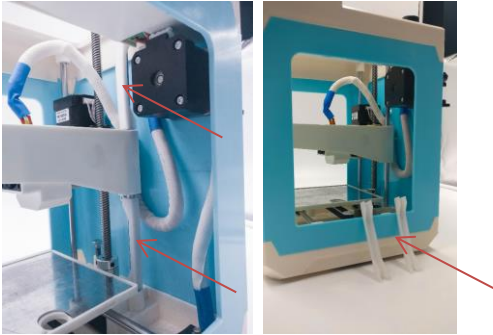

Вкрутите транспортировочную трубку для подачи пластика как показано на рисунке.

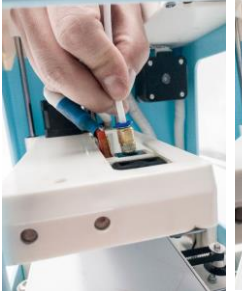

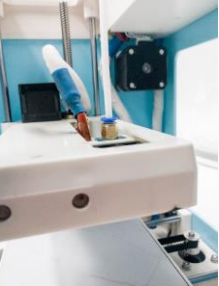

Вставьте другой конец транспортировочной трубки как показано на рисунке.

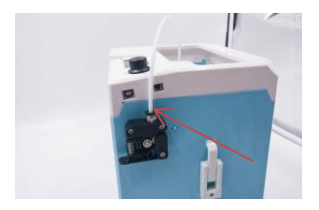

# Установите рабочую поверхность печатного стола

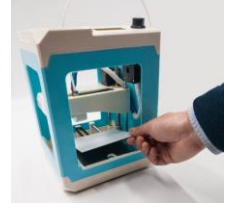

Распакуйте катушку с пластиком и обрежьте пластиковую нить так, чтобы пруток был ровным.

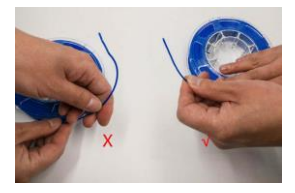

Расположите катушку на крепление на боковой части принтера. Прижмите ручку на узле подачи пластика и вставьте пруток пластика в отверстие скизу, как показано на рисунке. Удерживая ручку, просуньте пруток пластика так, что бы он попал в нагревательный элемент.

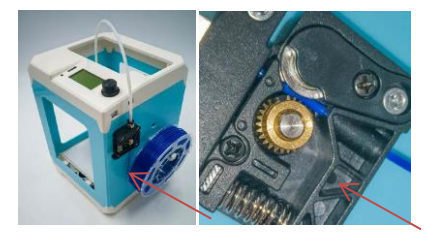

Вставьте SD карту.

Подключите шнур питания.

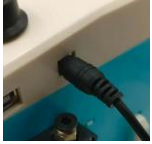

### Калибровка

Нанесите тонкий слой клея для фиксации модели.

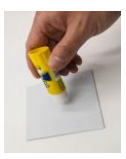

Нажмите на ручку управления для перехода в меню.

Выберите пункт «Print from SD card».

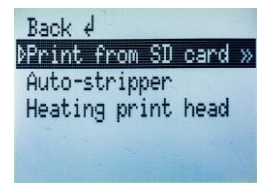

Далее выберите пункт Print file и нажмите на ручку управления.

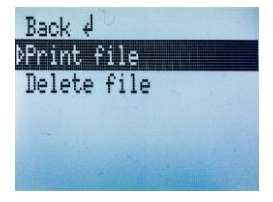

Рекомендуем выбирать файл button.gcode.

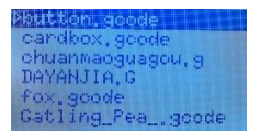

Дождитесь нагрева печатающего устройства, для большинства PLA пластиков температура равна 210 °C.

Во время печати первый слой должен равномерно наплавляться на рабочую поверхность печатающего стола.

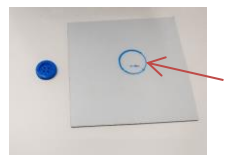

Если данный слой не приклеился к столу, то печатающее сопло расположено выше рабочего положения. Если сопло уперлось в стол и пластик не выходит, значит сопло расположено ниже. Необходимо отретулировать выхоту сопла при помощи калиборвочного механизма.

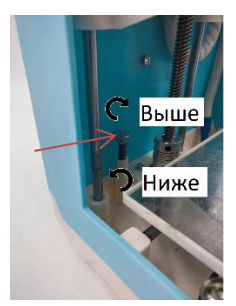

| ВИД СБОКУ | ВИД СЗАДИ | ПРИМЕЧАНИЕ                                                                                                    | печать | увеличено примечание |
|-----------|-----------|----------------------------------------------------------------------------------------------------|--------|----------------------|
|           |           |                                                                                                    |        | СОПЛО СЛИШКОМ ВЫСОКО |
| <b>O</b>  | 7777      | на нить к столу, поэтому<br>меньшая контактная зона<br>мажду нитью и столом.<br>Возможно отсоединение<br>нити в процессе печати                            |        |                      |
|           |           | СОПЛО В НУЖНОМ<br>ПОЛОЖЕНИИ                                                                                                    | . ox   |                      |
| •         |           | Нить плозно и ровко<br>ложится на стол<br>максиманируя площадь<br>поверхности и улучшая<br>прилипание (экструзию)                                          |        |                      |
| <b>0</b>  | H         | СОПЛО НИЗКО<br>Недостарчное растовние<br>между соплом и столом.<br>Приводит к инакому<br>качеству лечати,<br>Макет повредить сопло<br>и поверзно-ть столо. |        | Сопло очень нижо     |

### Печать

Нанесите тонкий слой клея для фиксации модели.

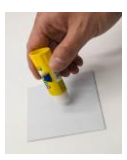

Нажмите на ручку управления для перехода в меню.

Выберите пункт «Print from SD card».

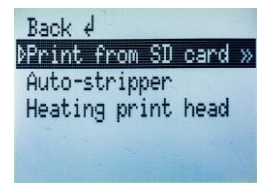

Далее выберите пункт Print file и нажмите на ручку управления.

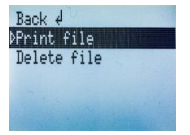

Для начала печати выберите файл, расположенный на карте, и нажмите на ручку управления.

>19.mifengguangzijia. 20.guagou.gco 21.haidaobiaozhi.gco 22xiaojita.gco 23.jiangbei.gco

Дождитесь нагрева печатающего устройства.

После окончания печати необходимо снять рабочую поверхность, отсоединить от нее напечатанную модель и смыть остатки клея.

По окончании печати не выключать питание до полного остывания сопла.

### Остановка печати

В процессе печати нажмите на ручку управления. Выберите пункт «Stop Print»

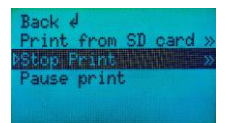

После остановки печати необходимо поднять печатающее устройство, чтобы очистить рабочую поверхность. Для этого проверните направляющую вручную.

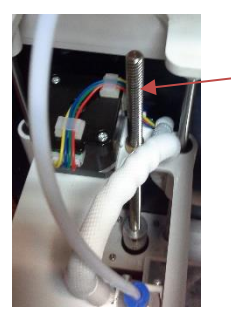

Смена пластика

Войдите в меню принтера и выберите пункт «Auto-stripper»

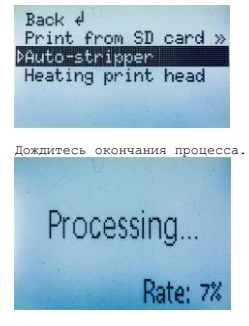

После завершения процесса принтер выгрузит оставшийся пластик. Проведите загрузку пластика как описано выше.

# Нагрев экструдера для прочистки сопла.

Зайдите в меню принтера.

Выберите пункт «Heating print head»

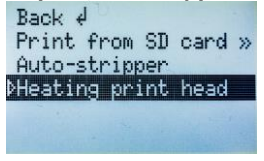

Дождитесь окончания процесса

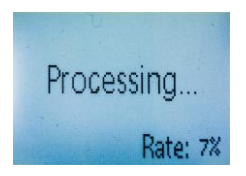

После окончания процесса экструдер нагреется до температуры 230 °C.

### Подготовка модели к печати

Для подготовки модели к печати рекомендуется использовать программу-слайсер Repetier-Host. Ее необходимо скачать с сайта производителя <u>https://www.repetier.com/</u>. Данное ПО является бесплатным.

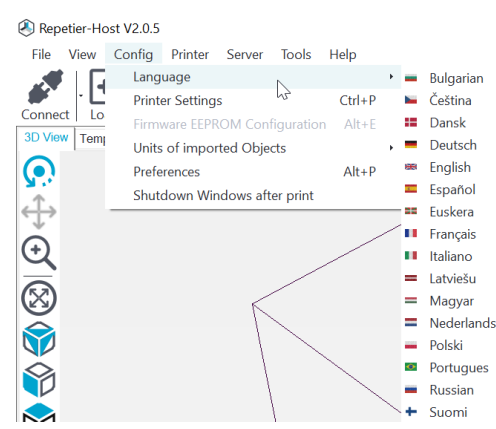

Затем выбрать пункт «Настройка принтера»

# Repetier-Host V2.0.5

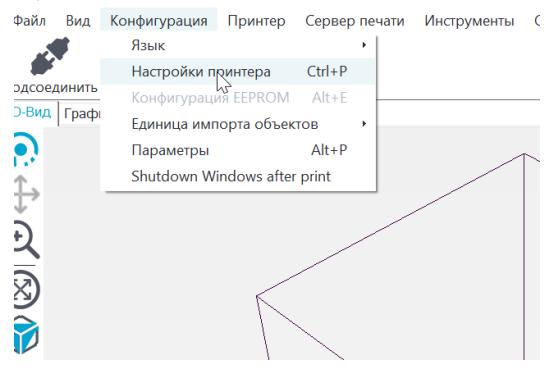

В появившемся окне выставить настройки как показано на рисунке. При выборе порта подключения, необходимо выбрать COM-порт соответствующий подключению Вашего ПК к примтеру.

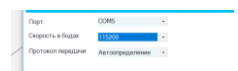

В окне «Настройки принтера» в закладке «Размеры» выставить значения как указано на рисунке.

| Настройки принтера                                                                                                    |                                                                       |     |   |
|----------------------------------------------------------------------------------------------------|-----------------------------------------------------------------------|-----|---|
| Принтер default                                                                                                    |                                                                       | - 8 |   |
| Соединение Примтер Экструдер Размеры                                                                                                | Скрипты Расширенные                                                   |     |   |
| Тип принтера Классический принтер                                                                                                   |                                                                       |     | 1 |
| Начало Х. 0 Начало Ү. 0                                                                                                    | Начало Z. 0                                                           |     |   |
| Мин. Х 0 Макс. Х 110                                                                                                    | Cnesa: 0                                                              |     |   |
| Мин. У 0 Макс. У 110                                                                                                    | Спереди 0                                                             |     |   |
| Ширина области печати: 110                                                                                                    | mm                                                                    |     |   |
| Глубина области печати: 110                                                                                                    | mm                                                                    |     |   |
| Высота области печатик 125                                                                                                    | mm.                                                                   |     |   |
| Значения Мин и Макс определяют диапазон по<br>Эти координаты могут быть отрицательными к<br>СлеваЮпереди определяют координаты нача | зремещения экструдера.<br>и находится за пределами панел<br>па печати | и   |   |
| Далее нажимаем на кнопку                                                                                                    | «Загрузить»                                                           |     |   |
| petier-Host V2.0.5 - planet.sti                                                                                                    |                                                                       |     |   |
| ал Вид Конфигурация Принтер Сер                                                                                                    | звер печати Ин                                                        |     |   |
| 🖉 🛛 🔁                                                                                                    |                                                                       |     |   |
| оединить загрузить журнал                                                                                                    |                                                                       |     |   |
| ид График темпера Загрузить файл                                                                                                    |                                                                       |     |   |
|                                                                                                    |                                                                       |     |   |
|                                                                                                    |                                                                       |     |   |
| · \                                                                                                    |                                                                       |     |   |
|                                                                                                    |                                                                       |     |   |
| •                                                                                                    |                                                                       |     |   |
| 1                                                                                                    |                                                                       |     |   |

Выбираем файл для печати в формате .stl. Такие файлы можно создавать самим, либо использовать готовые. Более подробную информацию о процессе создания и поиска подходящих моделей можно найти на сайте dublik.ru.

| ар Сервер личали Инструменты Справка |                   |                                                                      |                               |
|--------------------------------------|-------------------|----------------------------------------------------------------------|-------------------------------|
|                                      |                   | Настрой ринтера Ба                                                   | y Mode Asspriñess octaeos     |
|                                      | Размещение объе   | та Сложер Просмотр печаг                                             | ти   Управление   SD-карта    |
|                                      | C                 | Слайсинг с Си                                                        | iraEngine                     |
|                                      | Cnailcop: Cural   | ingine                                                               | • O Manager                   |
|                                      |                   |                                                                      | 💮 Конфигурация                |
|                                      | Настройки печ     | atw:                                                                 |                               |
|                                      | Конфигурация пе-  | anii: Detault                                                        |                               |
|                                      | Adhesion Type:    | Herero                                                               | -                             |
|                                      | Качество          | 0.2 mm                                                               |                               |
|                                      | Тип поддержия:    | Hevero                                                               |                               |
|                                      | Ceopoctiv         | 9                                                                    |                               |
|                                      |                   | Медленно                                                             | Быстро                        |
|                                      |                   | Скорость печати:<br>Внецний периметр скорост<br>Скорость заполнения: | 40 mm/s<br>30 mm/s<br>60 mm/s |
|                                      | Плотность заполн  | CH                                                                   | 50%                           |
|                                      | E Bottoverta ceta | occusione .                                                          |                               |
|                                      | Настройки пру     | FRAC                                                                 |                               |

В мень, расположенном в правой части экрана, заходим на вкладку «Слайсер». На данной вкладке можно менять качество печати, скорость, тип поддержки и плотность заполнения. Данные параметры выбираются исходя из сложности модели. На рисунке представлены рекомендуемые параметры для текущей модели. Нажимаем кнопку «Слайсииг с Curaßngine».

|            | <b>E</b>                          | EASY 47                           |
|------------|-----------------------------------|-----------------------------------|
|            | Настройки принте                  | ера Easy Mode Аварийная остановка |
|            | Размещение объекта Слайсер Просмо | тр печати Управление SD-карта     |
|            | 🔉 Печать                          | 🕂 Изменить G-Code                 |
|            | 🖆 Сохранить в файл                | Записать для печати с             |
|            | Цвета: 🖲 Экструдер                | ○ Скорость                        |
|            | Статистика печати                 |                                   |
| $\searrow$ | Расчетное время:                  | 38 мин:6 с                        |
|            | Слоев:                            | 140                               |
|            | Всего строк:                      | 22138                             |
|            | Длина прутка:                     | 2403 mm                           |
|            | Filament Extr.1:                  | 2403 mm                           |
|            |                                   |                                   |

После завершения процесса необходимо выбрать пункт «Сохранить в файл» и сохранить файл на SD карту.

Для печати выполнить действия, описанные выше в разделе «Печать».

### Технические характеристики

| Размеры, ВхШхГ, мм                    | 210*195*279                                                       |  |  |
|---------------------------------------|-------------------------------------------------------------------|--|--|
| Bec, r                                | 4300                                                              |  |  |
| Технология печати                     | Послойное наплавление пластика FDM (Fused<br>Deposition Modeling) |  |  |
| Область печати, мм                    | 110*110*125                                                       |  |  |
| Максимальная скорость печати, мм/сек  | 50                                                                |  |  |
| Минимальная толщина слоя, мм          | 0.1-0.4                                                           |  |  |
| Диаметр пластиковой нити, мм          | 1.75                                                              |  |  |
| Диаметры сопла, мм                    | 0.4                                                               |  |  |
| Материалы печати                      | PLA                                                               |  |  |
| Электропитание                        | 220В ± 15% 50Гц                                                   |  |  |
| Интерфейс                             | USB, SD KAPTA                                                     |  |  |
| Рекомендуемое программное обеспечение | Repetier-Host                                                     |  |  |

### Решение проблем

| Проблема             | Решение                                                |
|----------------------|--------------------------------------------------------|
| Устройство не        | Проверьте подключение сетевого кабеля и положение      |
| работает, не         | кнопки включения в положение «I», проверьте напряжение |
| включается           | в розетке.                                             |
| Первые слои пластика | Большое расстояние между платформой и соплом           |
| не прилипают к       | экструдера, необходимо провести калибровку.            |
| платформе            |                                                        |
| Остановка подачи     | Маленький зазор между платформой и соплом, провести    |
| пластика             | калибровку                                             |
|                      | Возможно засорение сопла, провести прочистку.          |

### Меры безопасности

При длительном хранении всегда извлекать пластик из экструдера.

По окончании печати не выключать питание до полного остывания сопла.

Не используйте устройство вблизи источников огня и в помещениях с повышенной влажностью Не допускайте попадания капель и брызг на устройство

Если Вы почувствовали запах, дым, или заметили любые аномальные изменения устройства, немедленно прекратите его использование

Не прикасаться к нагретым соплу, нагревательному блоку и столу

- Не препятствовать перемещению кареток
- Не трогать провода во время работы принтера

Не помещать инородные предметы в гнездо для SD карты и USB вход

Не разбирайте устройство и не подвергайте его механическим перегрузкам

Для очистки устройства используйте слегка увлажненную мягкую безворсовую ткань. Не

используйте абразивные очистители, а также средства на основе спирта и аммиака.

# Утилизация

Материалы и компоненты, из которых изготовлено устройство, могут быть переработаны и использованы повторно. Утилизируйте в соответствии с национальным и(или) местным законолательством.

### Гарантийные обязательства

Срок гарантии составляет 12 мес. со дня продажи.

По всем вопросам гарантийиого обслуживания обращайтесь к Вашему местному продавцу или в уполномоченный Сервисный центр IT ExpressTechnoService (http://itets.ru/ тел. +/(495)973-07-06; 105082, г. Москва, ул. Фридрика Энтельса, д.58, стр.1) Услуги по гарантийному обслуживанию предоставляются по предъявлении потребителем кассового (горавоного) чека.

Гарантия не распространяется на следующие случаи:

 название модели и (или) серийный номер (если имеется) на устройстве изменены, удалены или неразборчивы

 устройство подвергалось ремонту или изменениям со стороны не уполномоченных специалистов

- устройство эксплуатировалось в коммерческих целях
- дефект вызван неправильной эксплуатацией устройства
- дефект вызван использованием неоригинальных аксессуаров

 дефект вызван авариями, включая воздействие молний, воды, жидкостей, огня, стихийных бедствий, а также воздействием ненормального напряжения

• устройство претерпело механические повреждения

 дефект (недостаток) вызван воздействием компьютерных вирусов и аналогичных им программ, установкой, сменой или удалением паролей (кодов) изделия, модификацией и (или) переустановкой предустановленного ПО изделия, установкой и использованием ПО третьки производителей (неоригинального), форматированием накопителей на жестких магиитывы дисках, применением сервисных кодов)

| Модель                   |  |
|--------------------------|--|
| Серийный номер           |  |
| Дата продажи             |  |
| Подпись, печать продавца |  |
|                          |  |

Импортёр: ООО «ВЕРА». Адрес: 125130, Россия, г. Москва, Старопетровский проезд, д. 7А, стр. 25, подъезд 3, этаж 3, офис 9, комн. 3. Произведено в Китае (КНР) Производитель: Шенжен Лонгрер 3Д Технолоджи Ко.,Лтд Адрес: Флор 1-2,Билдинг 49, Софтваре Таун оф Универсиаде, Лонгганг Дистрикт, Шенжен, Китай Manufacturer: Shenzhen Longer 3D Technology Co.,Ltd Address: Floor 1-2,Building 49, Software Town of Universiade, Longgang District, Shenzhen,China

Примечание. В связи с постоянным совершенствованием конструкции и технологии, в Ваше устройство могут быть внесены изменения, не отмеченные в настоящей инструкции и не ухудшающие его параметры. Производитель оставляет за собой право изменять технические характеристики и программное обеспечение. В связи с этим, реализация некоторых функций может отличаться от описания в настоящей инструкции. Актуальную инстоукцию и поухую информацию можно скачать на сайте dublik.ru